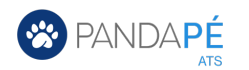

Guía de Configuración de la página corporativa de Facebook

Difunde tus ofertas en la página corporativa de Facebook de tu compañía con un solo clic.

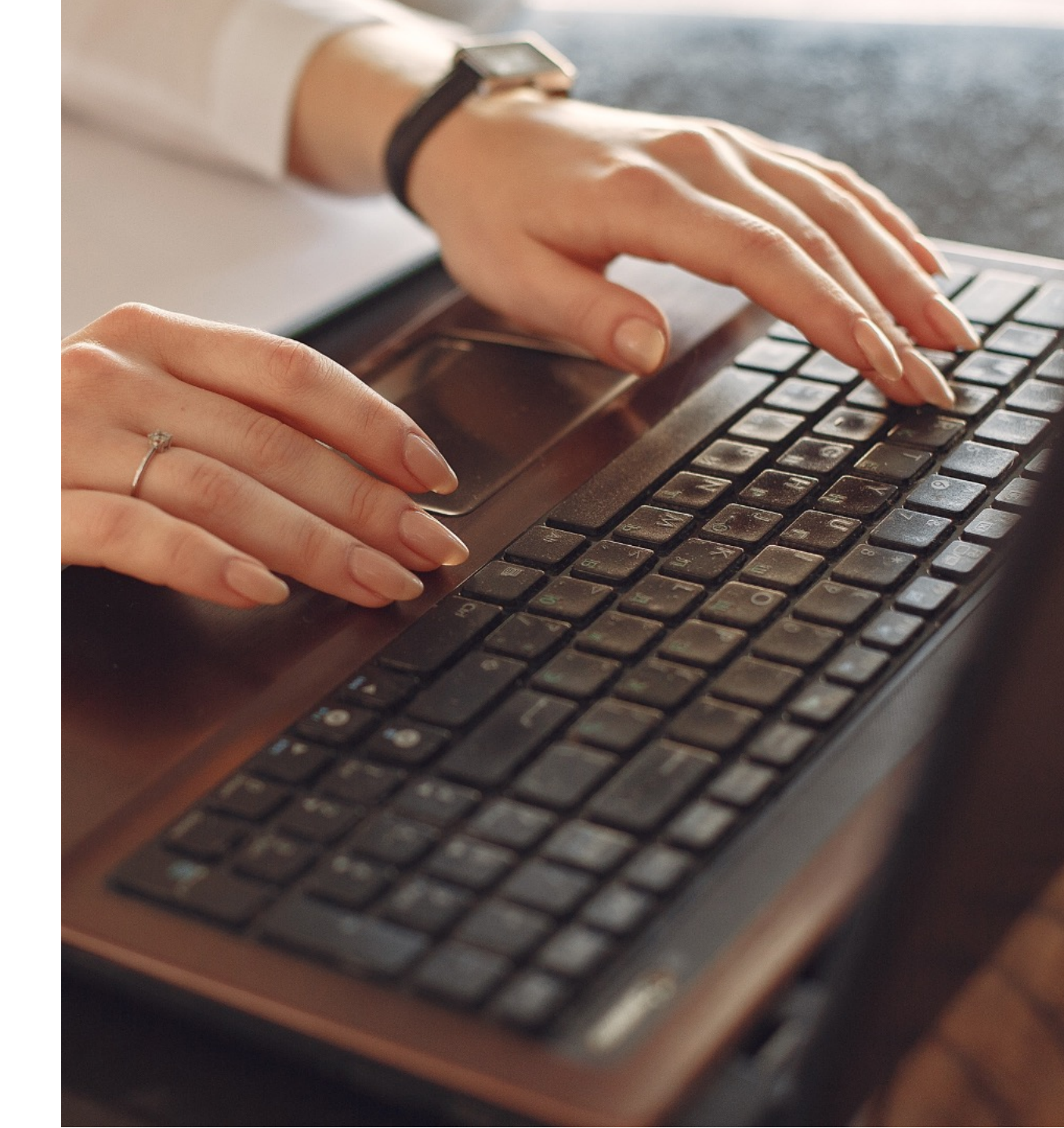

# Pasos para la configuración

- 1. Registrarse en Facebook Developers
- 2. Crear App
- 3. Generar token y añadir permisos
- 4. Crear token de acceso personal de larga duración
- 5. Obtener token final
- 6. Añadir política de privacidad

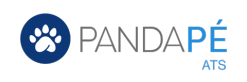

## 1. Registrarse en Facebook Developers <u>https://developers.facebook.com</u>

| 🔊 Meta for Developers                                                                                                    | Productos Programas Documentación Más Iniciar sesión Q                                                                                                    | Seleccionar Iniciar sesión                                                                         |
|----------------------------------------------------------------------------------------------------|----------------------------------------------------------------------------------------------------|----------------------------------------------------------------------------------------------------|
| <section-header><section-header><section-header><section-header><section-header><section-header><text><text><text></text></text></text></section-header></section-header></section-header></section-header></section-header></section-header> | Image: Contrasting of the contrasting of the contrasting of | <ul> <li>Entrar con las<br/>credenciales del usuario<br/>administrador de la<br/>página</li> </ul> |
|                                                                                                    |                                                                                                    |                                                                                                    |

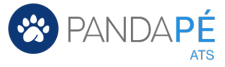

#### 1. Registrarse en Facebook Developers <u>https://developers.facebook.com</u>

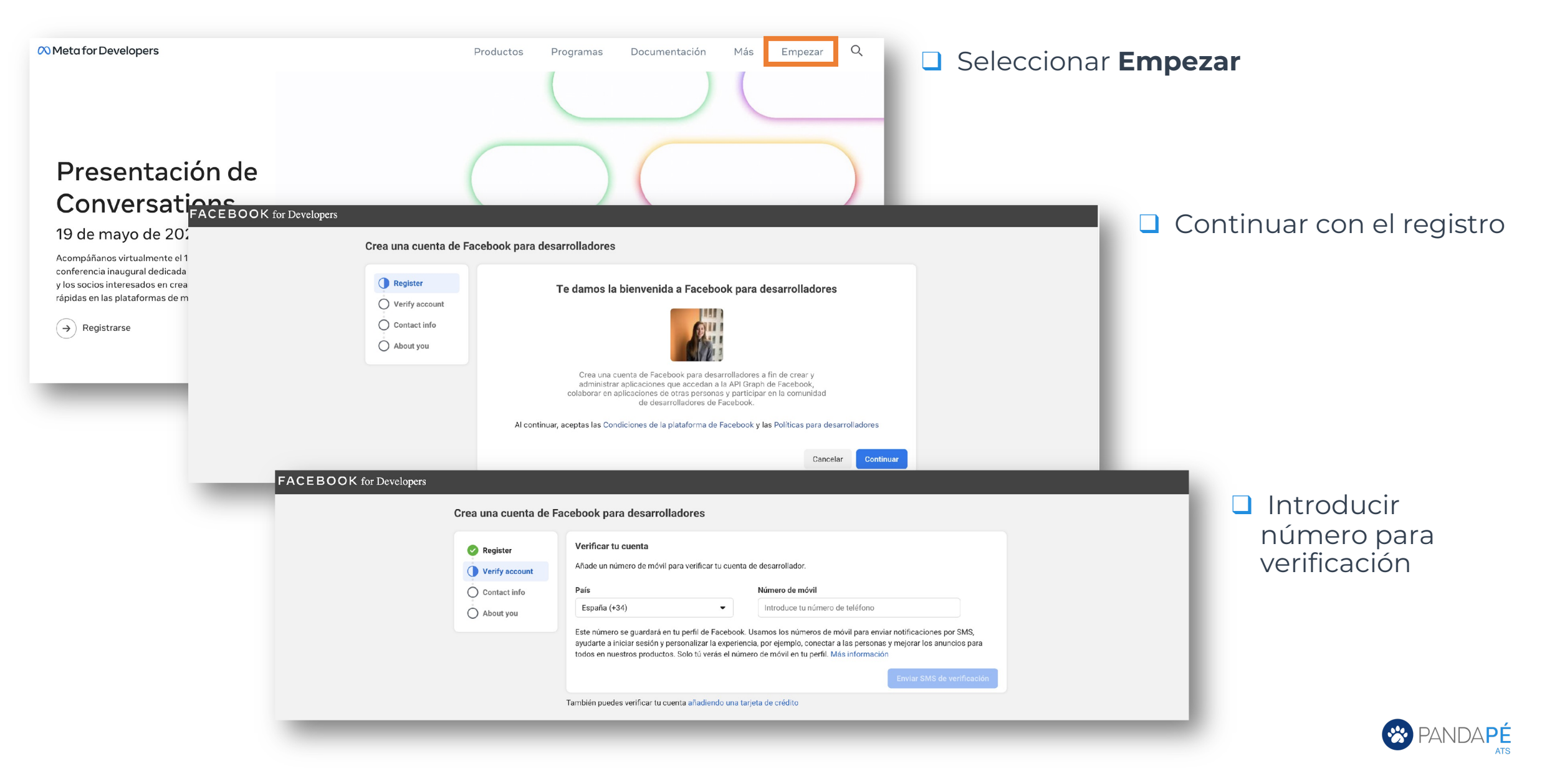

#### 1. Registrarse en Facebook Developers <u>https://developers.facebook.com</u>

| ea una cuenta de | Facebook para desarrollad                                                                     | dores                                                                                                    |                                                                                                    |                                                                                                    | Añadir código                                            | de verificaciór | )                |
|------------------|-----------------------------------------------------------------------------------------------|----------------------------------------------------------------------------------------------------|----------------------------------------------------------------------------------------------------|----------------------------------------------------------------------------------------------------|----------------------------------------------------------|-----------------|------------------|
| Register         | Introduce el código que se<br>Confírmanos que este número<br>96 17 (Spain).                   | indica en el SMS<br>de móvil es tuyo. Introduce el código que apar                                                                                                    | rece en el SMS que hemos enviado al 696 86                                                                                                    |                                                                                                    |                                                          |                 |                  |
| Contact info     | 314543                                                                                        |                                                                                                    |                                                                                                    |                                                                                                    |                                                          |                 |                  |
| About you        | Volver a enviar SMS                                                                           |                                                                                                    | Actualizar número de móvil Continuar                                                                                                    |                                                                                                    |                                                          |                 |                  |
| _                | Crea una cuenta de                                                                            | Facebook para desarrolladore                                                                                                    | s                                                                                                    |                                                                                                    |                                                          | Confirmary      |                  |
|                  | <ul> <li>Register</li> <li>Verify account</li> <li>Contact info</li> <li>About you</li> </ul> | Revisa tu dirección de correo el<br>Usamos los números de móvil para el<br>conectar a las personas y mejorar los<br>Primary email<br>alvaro.gomez.prez@gmail.com<br>Acepto recibir comunicaciones y<br>electrónico cuando quieras hac<br>actualizar tus preferencias de c | ectrónico<br>enviar notificaciones, ayudarte a iniciar sesió<br>s anuncios para todos en nuestros productos<br>electrónicas de Facebook sobre marketing, i<br>actualizaciones. (Puedes cancelar la suscrip<br>iendo clic en "Cancelar suscripción" en la para<br>orreo electrónico en la configuración para de<br>Actualizar correo electró | n y personalizar experiencia<br>a. Más información<br>ncluidos mensajes promoci<br>ción a estos mensajes de o<br>te inferior del mensaje. Tan<br>sarrolladores).<br>nico Confirmar correc | s, como<br>onales,<br>preo<br>bién puedes<br>electrónico | correcto        |                  |
|                  |                                                                                               | Crea una cuenta de l                                                                                                    | Cuál de las siguientes opciones                                                                                                    | <b>te describe mejor?</b><br>ntándonos cuál de los siqui                                                                                                    | entes roles te describe meior.                           | Se              | leccionar tu rol |
|                  |                                                                                               | Verify account                                                                                                    | Desarrollador                                                                                                    | 0                                                                                                    | Anunciante                                               |                 |                  |
|                  |                                                                                               | About you                                                                                                    | Analista                                                                                                    |                                                                                                    | Responsable de productos                                 |                 |                  |
|                  |                                                                                               |                                                                                                    | Estudiante                                                                                                    |                                                                                                    | Propietario/fundador                                     |                 |                  |
|                  |                                                                                               |                                                                                                    | Otras                                                                                                    |                                                                                                    |                                                          |                 |                  |
|                  |                                                                                               |                                                                                                    |                                                                                                    |                                                                                                    |                                                          |                 |                  |

## 2. Crear App

Acceder al siguiente link y seleccionar el botón Crear App

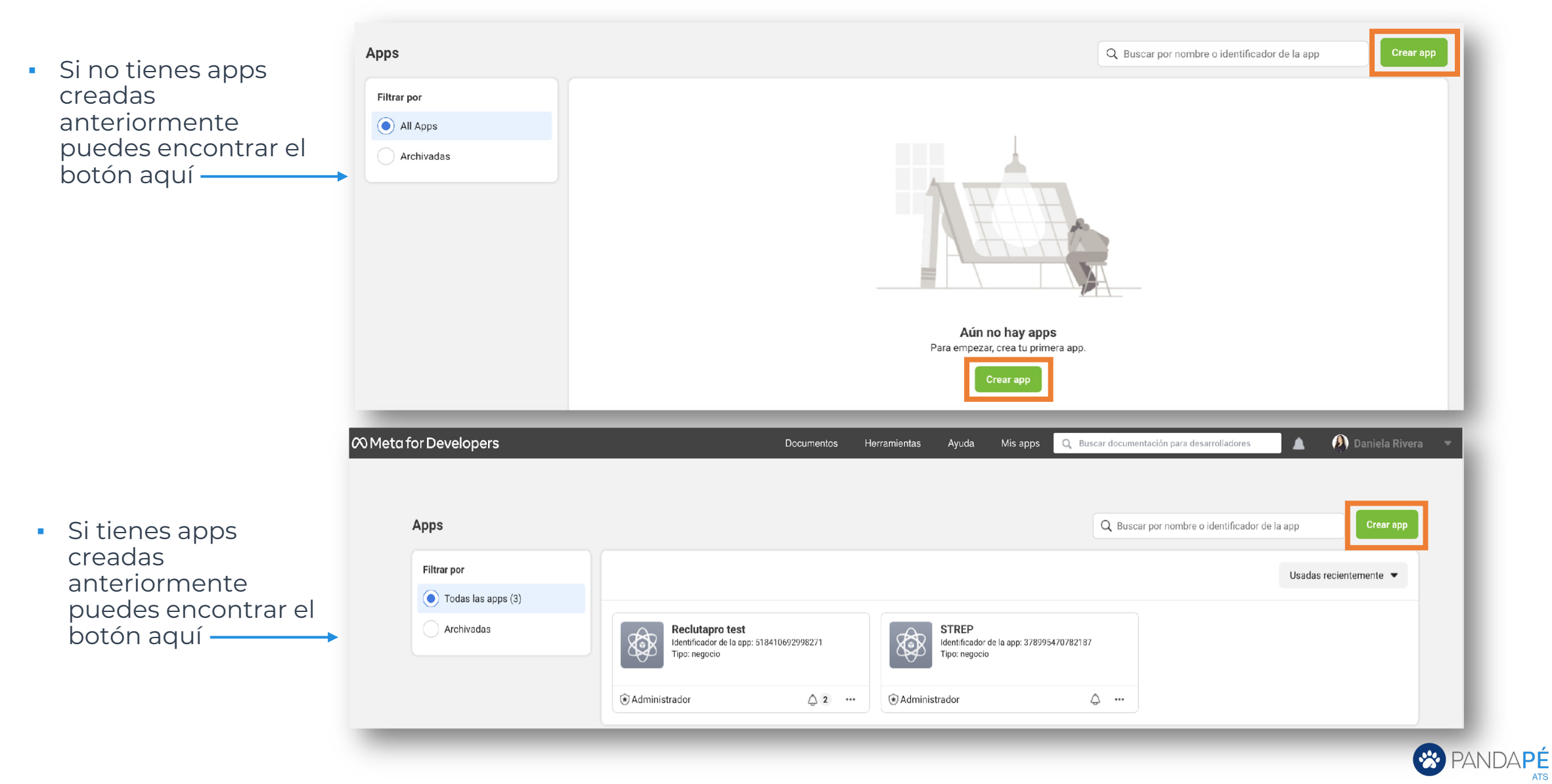

#### 2. Crear App

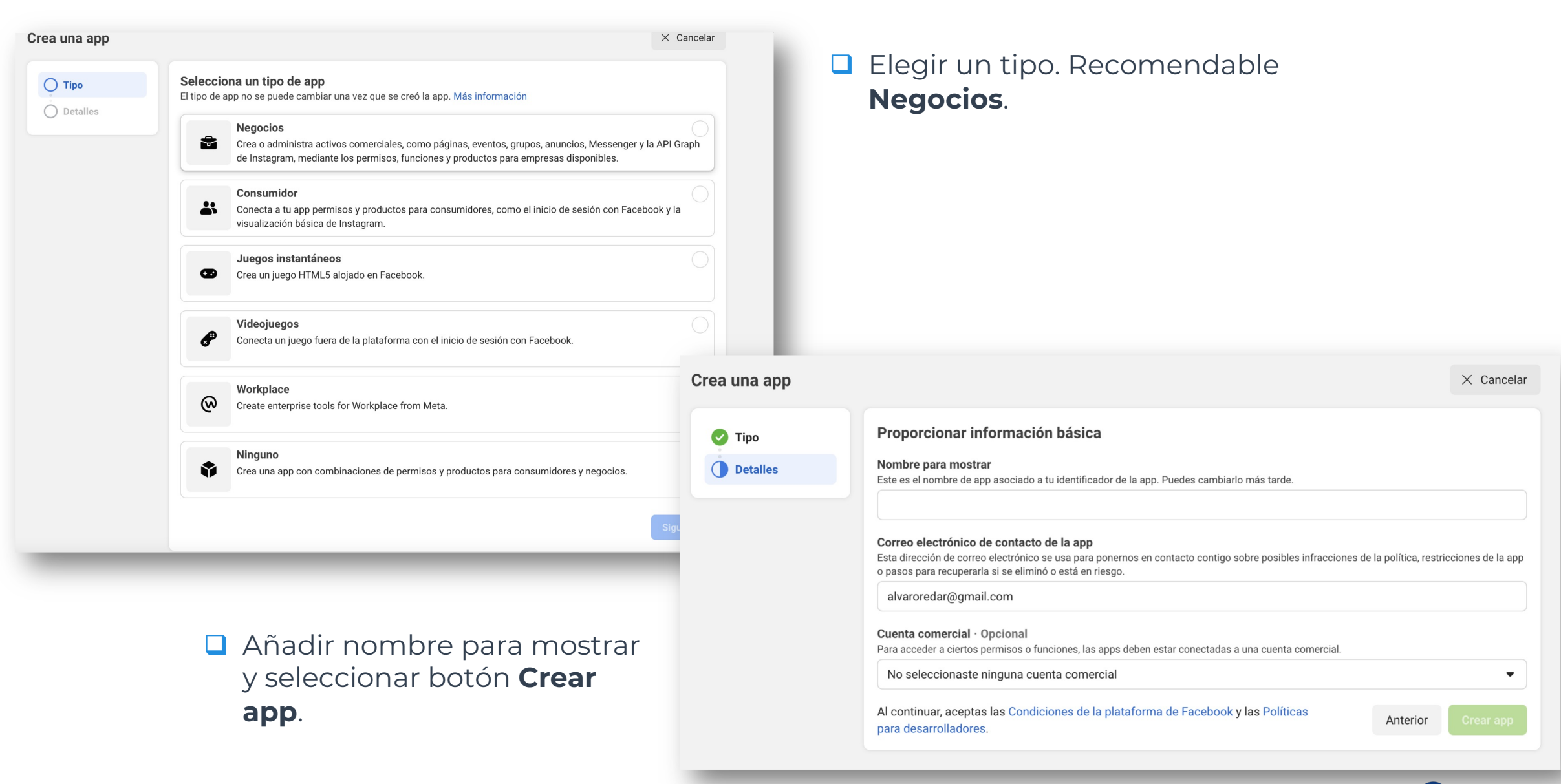

😵 PANDA PÉ

#### Si es la primera App de Facebook que creas, salta este paso.

Si ya tenías apps creadas anteriormente debes acceder al Explorador de la API Graph seleccionando Herramientas / Explorador de la API Graph.

| 🕫 Meta for Developers   |         |                                   |                                                                                        | Documentos                                       | Herramientas                             | Ayuda Mis apps                                             | Q Buscar documentación                        | para desarrolladores   | 🔕 Daniela Rivera 📼 |
|-------------------------|---------|-----------------------------------|----------------------------------------------------------------------------------------|--------------------------------------------------|------------------------------------------|------------------------------------------------------------|-----------------------------------------------|------------------------|--------------------|
| 🚯 Holaaaaa 🔻            | Identif | icador de la app: 961752137854630 | Tipo de app: Negocios                                                                  |                                                  | Explorador de                            | e la API Graph                                             |                                               |                        | ② Ayuda            |
|                         |         |                                   |                                                                                        |                                                  | depura las res                           | puestas.                                                   | y                                             |                        |                    |
| Panel                   |         |                                   |                                                                                        |                                                  | Depurador de<br>Consulta infor           | <b>token de acceso</b><br>mación detallada de un toke      | n de                                          |                        |                    |
|                         | ~       |                                   | Agrega productos                                                                       | s a tu app                                       | acceso.                                  |                                                            |                                               |                        |                    |
| [회] Roles               | ~       |                                   | Simplificantos el proceso de crea                                                      | ación de apps armostrario:                       | Obtén una visi<br>tu contenido d         | ta previa del aspecto que te<br>cuando se comparta en Face | e app que seleccionasti<br>idrá<br>book.      |                        |                    |
| A                       |         |                                   |                                                                                        |                                                  | VER TODAS L                              | AS HERRAMIENTAS                                            |                                               |                        |                    |
| لے Alertas              | ~       |                                   |                                                                                        |                                                  | A                                        |                                                            |                                               |                        |                    |
| 😧 Revisión de la app    | ~       |                                   | App Events                                                                             |                                                  | Audience                                 | Network                                                    | Inicio de sesión con                          | Facebook               |                    |
| Productos Agregar pr    | roducto |                                   | Comprende cómo la gente int<br>negocio en las apps, los dis<br>plataformas y los sitic | teractúa con tu N<br>positivos, las N<br>ps web. | onetiza tu app y aun<br>anuncios de anur | nenta los ingresos con<br>nciantes de Meta.                | El producto de inicio de sesi<br>uno del muno | ón social número<br>o. |                    |
| Registro de actividad   |         |                                   | Leer documentos                                                                        | Configurar Lee                                   | documentos                               | Configurar                                                 | Leer documentos                               | Configurar             |                    |
| ∃ Registro de actividad |         |                                   |                                                                                        |                                                  |                                          |                                                            |                                               |                        | <br>               |

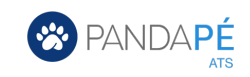

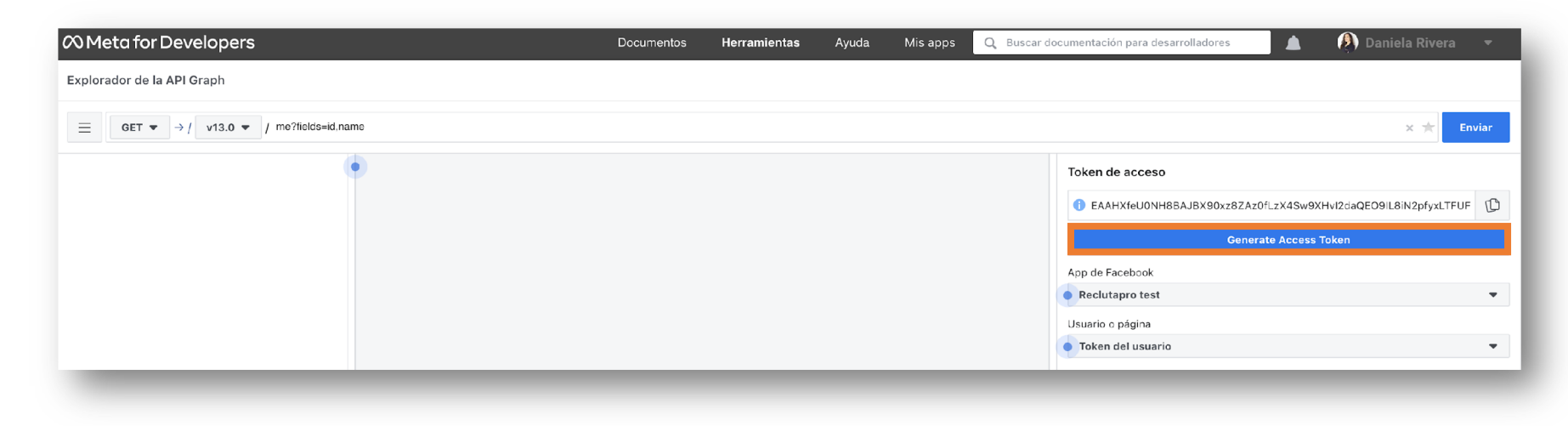

#### Seleccionar botón Generate Access Token

Si tienes más de una app, debes asegurarte que el apartado App Facebook tiene seleccionada la app recién creada.

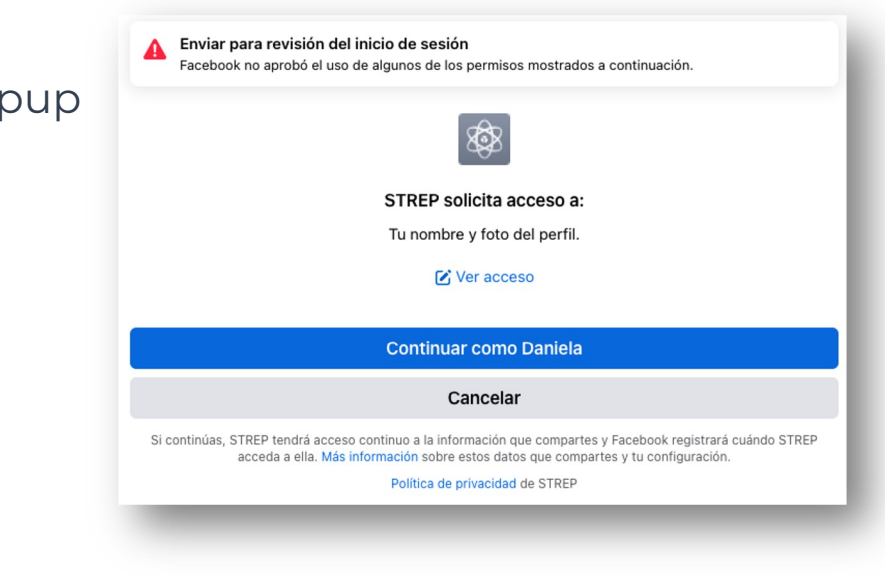

#### Aceptamos el popup

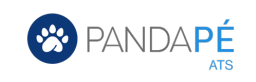

- Añadir el permiso: pages\_manage\_posts escribiéndolo o pegándolo en el campo indicado.
- □ Añadir también el permiso: pages\_read\_engagement

| ∞ Meta for Developers                                                                                                    | Documentos | Herramientas | Ayuda | Mis apps | Q, Buscar do | ocumentación para desarrolladores | 🛕  👰 Daniela Rivera 📼           |
|----------------------------------------------------------------------------------------------------|------------|--------------|-------|----------|--------------|-----------------------------------|---------------------------------|
| Explorador de la API Graph                                                                                                    |            |              |       |          |              |                                   |                                 |
| $\blacksquare \qquad \qquad \qquad \qquad \qquad \qquad \qquad \qquad \qquad \qquad \qquad \qquad \qquad \qquad \qquad \qquad \qquad \qquad \qquad$ |            |              |       |          |              |                                   | X 🗙 Enviar                      |
| •                                                                                                    |            |              |       |          |              | Token de acceso                   |                                 |
|                                                                                                    |            |              |       |          |              | 1 EAAHXfeU0NH8BAJBX90xz8ZAz0fLz   | X4Sw9XHvI2daQEO9IL8iN2pfyxLTFUF |
|                                                                                                    |            |              |       |          |              | Generate /                        | Access Token                    |
|                                                                                                    |            |              |       |          |              | App de Facebook                   |                                 |
|                                                                                                    |            |              |       |          |              | Reclutapro test                   | •                               |
|                                                                                                    |            |              |       |          |              | Usuario o página                  |                                 |
|                                                                                                    |            |              |       |          |              | • Token del usuario               |                                 |
|                                                                                                    |            |              |       |          |              | Permisos 🖲                        | تَ رَ <sup>+</sup>              |
|                                                                                                    |            |              |       |          |              | public profile                    |                                 |
|                                                                                                    |            |              |       |          |              | ogregar un permiso                |                                 |
|                                                                                                    |            |              |       |          |              | Agregar un permiso                | •                               |
|                                                                                                    |            |              |       |          |              |                                   |                                 |

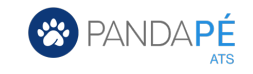

Seleccionar Generate Access Token de nuevo

| ∞ Meta for Developers                                                                                                    | Documentos | Herramientas | Ayuda | Mis apps | Q Buscar do | cumentación para desarrolladores 💧 👔 Daniela Rivera 🔹          |
|----------------------------------------------------------------------------------------------------|------------|--------------|-------|----------|-------------|----------------------------------------------------------------|
| Explorador de la API Graph                                                                                                    |            |              |       |          |             |                                                                |
| $= \qquad \qquad \qquad \qquad \qquad \qquad \qquad \qquad \qquad \qquad \qquad \qquad \qquad \qquad \qquad \qquad \qquad \qquad \qquad$ |            |              |       |          |             | × 📩 Enviar                                                     |
| •                                                                                                    |            |              |       |          |             | Token de acceso                                                |
|                                                                                                    |            |              |       |          |             | 1 EAAHXfeU0NH8BAJBX90xz8ZAz0fLzX4Sw9XHvI2daQEO9IL8iN2pfyxLTFUF |
|                                                                                                    |            |              |       |          |             | Generate Access Token                                          |
|                                                                                                    |            |              |       |          |             | App de Facebook                                                |
|                                                                                                    |            |              |       |          |             | Reclutapro test                                                |
|                                                                                                    |            |              |       |          |             | Usuario o página                                               |
|                                                                                                    |            |              |       |          |             | Token del usuario                                              |
|                                                                                                    |            |              |       |          |             |                                                                |

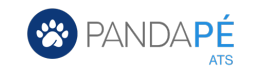

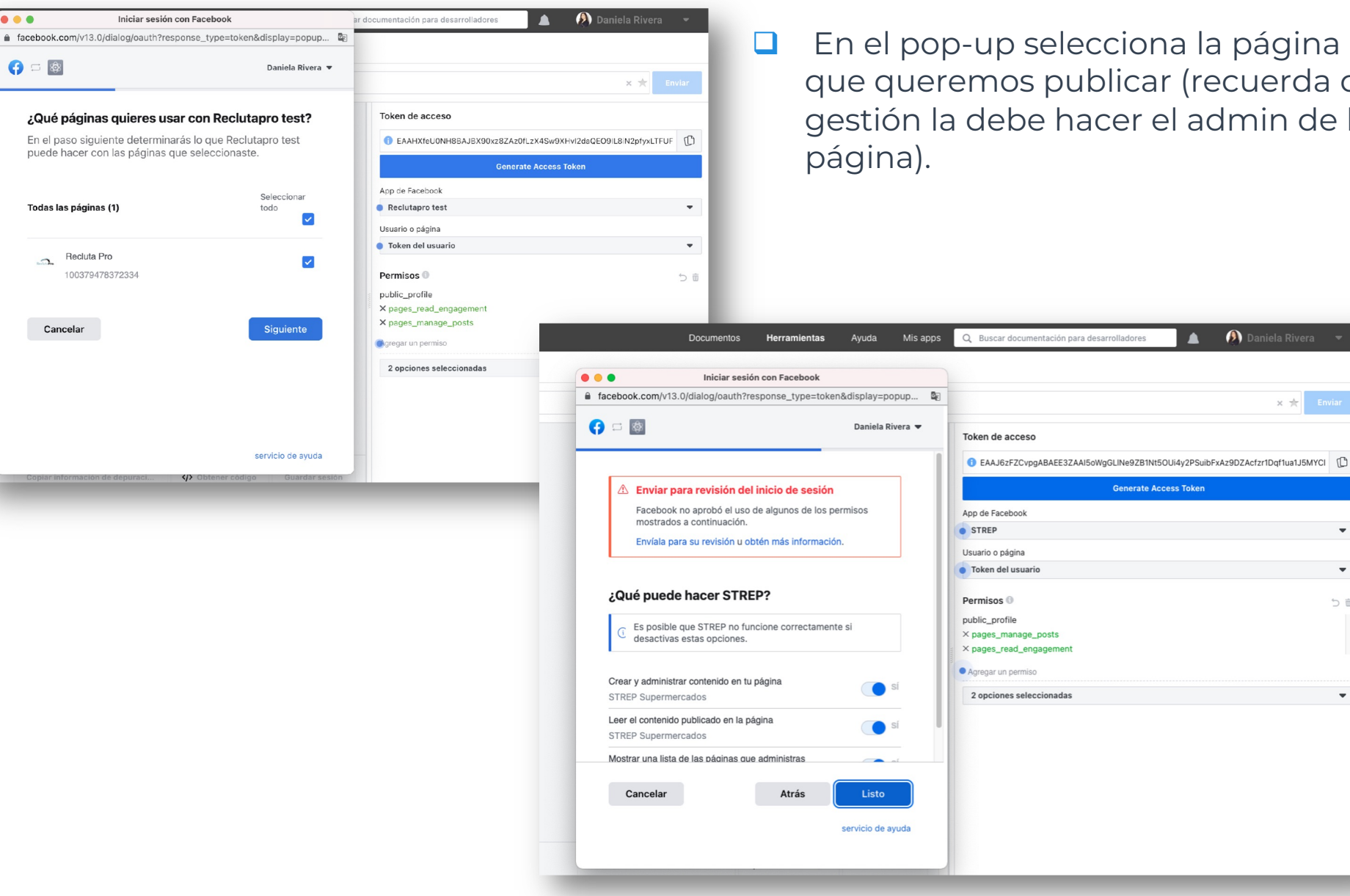

En el pop-up selecciona la página en la que queremos publicar (recuerda que esta gestión la debe hacer el admin de la

🛕 🛛 👰 Daniela Rivera

🗙 ★ 🛛 Enviar

.

-

う盲

•

#### Seleccionar el botón Listo para aplicar permisos.

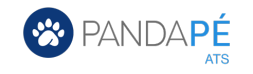

Copiar el último token generado para usar más adelante. Se recomienda guardarlo en un bloc de notas o documento de texto

| 🕫 Meta for Developers                                | Documentos | Herramientas | Ayuda | Mis apps | Q Busca | r documentación para desarrolladores 📃 🛕 🛞 Daniela Rivera 💌                                                                                                    |
|------------------------------------------------------|------------|--------------|-------|----------|---------|----------------------------------------------------------------------------------------------------|
| Explorador de la API Graph                           |            |              |       |          |         |                                                                                                    |
| <pre>   GET ▼ → / v13.0 ▼ / me?fields=id,name </pre> |            |              |       |          |         | x 📩 Enviar                                                                                                    |
|                                                      |            |              |       |          |         | Token de acceso       Copy Token         I EAAHXfeUONH8BAH39s3qvZB6SUidVNshZBcuAOzdRgaPIZBTspSum       VtSV6n         Generate Access Token       Image: Compariso of the state of the state of th |

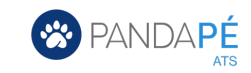

#### 4. Crear token de acceso personal de larga duración

Accede al <u>siguiente enlace</u> y selecciona la App creada

| pers                                               |                                                                    | Documentos | Herramientas | Ayuda | Mis apps Q Buscar documentación para desarrollador | es 🛕 👰 Daniela Rivera 🔻 |
|----------------------------------------------------|--------------------------------------------------------------------|------------|--------------|-------|----------------------------------------------------|-------------------------|
| Apps                                               |                                                                    |            |              |       | Q Buscar por nombre o identificador de la app      | Crear app               |
| Filtrar por <ul> <li>Todas las apps (1)</li> </ul> |                                                                    | _          |              |       | Usada                                              | s recientemente 💌       |
| Archivadas                                         | STREP<br>Identificador de la app: 697968154879488<br>Tipo: negocio |            |              |       |                                                    |                         |
|                                                    |                                                                    | •          |              |       |                                                    | _                       |
|                                                    |                                                                    |            | _            | -     |                                                    |                         |

- Selecciona Configuración y accede a Básica
- Copia el Identificador de la app y la clave secreta de la app y guárdalos junto al código copiado anteriormente

| 🕫 Meta for Developers               |                                          |                                                                            | Documentos | Herramientas | Ayuda                               | Mis apps                      | Q Buscar documentació | n para desarrolladores |
|-------------------------------------|------------------------------------------|----------------------------------------------------------------------------|------------|--------------|-------------------------------------|-------------------------------|-----------------------|------------------------|
|                                     | Identificador de la app: 697968154879488 | Tipo de app: Negocios                                                      |            |              |                                     |                               |                       |                        |
| Panel Configuración Básica Avanzada | ^                                        | Identificador de la app<br>697968154879488<br>Nombre para mostrar<br>STREP |            |              | Clave secre<br>••••••<br>Espacio de | eta de la app<br>•<br>nombres |                       | Mostrar                |

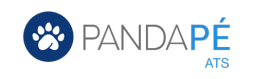

#### 4. Crear token de acceso personal de larga duración

Copia el siguiente enlace y sustituye las partes marcadas en amarillo por todo lo copiado anteriormente. <u>https://graph.facebook.com/oauth/access\_token?grant\_type=fb\_exchange\_token&client\_id=APP-ID&client\_secret=APP-SECRET&fb\_exchange\_token=SHORT-LIVED-USER-ACCESS-TOKEN</u>

Identificador de la app = APP-ID Clave secreta de la app = APP-SECRET Token = SHORT-LIVED-USER-ACCESS-TOKEN

Entrar al link con todas las sustituciones realizadas

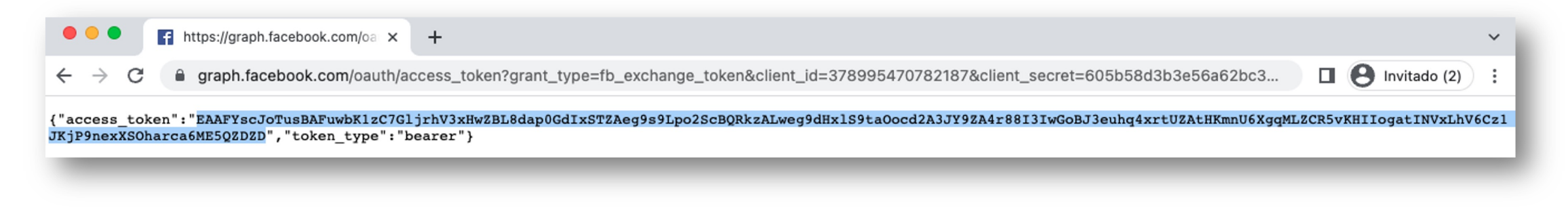

Copiar Token (parte marcada en azul en la imagen)

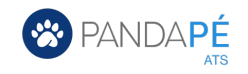

#### **5.** Obtener token final

- Entra a Facebook
- En la sección de noticias, haz clic en **Páginas** en el menú de la izquierda.
- □ Haz clic en el nombre de tu página para dirigirte a ella.
- Haz clic en Información en la parte superior de la página. Si no ves la opción, haz clic en Más
- Desplázate hacia abajo y encontrarás el **identificador de la página** debajo de **MÁS INFORMACIÓN**.
- Copia este identificador para usar más adelante

En algunas ocasiones también puedes encontrar el identificador de tu página en la URL

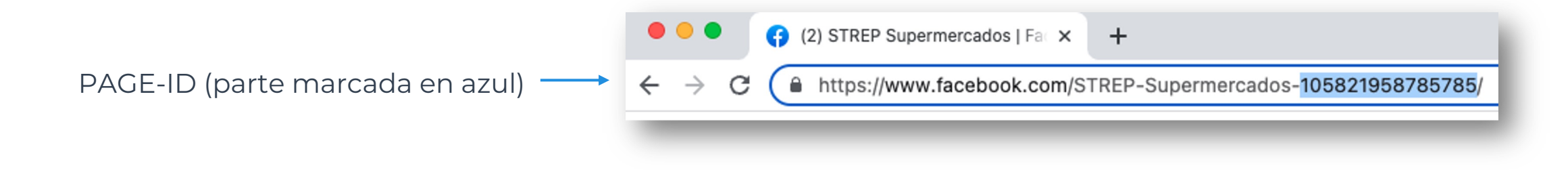

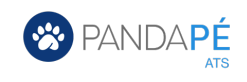

### **5.** Obtener token final

Copia el siguiente enlace y sustituye las partes marcadas en amarillo https://graph.facebook.com/PAGE-ID?fields=access\_token&access\_token=USER-ACCESS-TOKEN PAGE-ID\* = Identificador de la página USER-ACCESS-TOKEN = Último token copiado \*Nota: NO confundir Identificador de la página con Identificador de la app Entrar al link con todas las sustituciones realizadas • • • f https://graph.facebook.com/10 × + $\sim$ graph.facebook.com/105821958785785?fields=access\_token&access\_token=EAAFYscJoTusBAJrkN7acRdvb0MpRXezBBDt5JLgngy1UricX5ee0oFsZ... Invitado  $\rightarrow$ . "access token": "EAAFYscJoTusBAPuYEVvF7GL7ZA3sz8vsGEZAsMEU1m5XQ19reZATrMFWrN3ONcZBrNUehni84ZBV14N1P4tK1ZBFqtRJsqfG5K2ZAHRL6ZC5486vwDLTaJCU9RAGGnWRjx4vfBq99Czq7iz3K6w8sHHwyVP0NYWhMijXm1 FKloeo69Vq8kovVLpM", "id": "105821958785785"

Copiar Token (parte marcada en azul en la imagen) para insertar en Pandapé

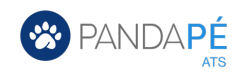

#### **5.** Obtener token final

- Por último, hay que añadir a la app creada una URL con la política de privacidad de la página de empleos del cliente.
- Accede al <u>siguiente enlace</u> y selecciona la App creada

| rs                                                 | Docum                                                              | entos Herramientas | Ayuda | Mis apps Q Buscar documentación para desarrolladores | 🛕 👔 Daniela Rivera |
|----------------------------------------------------|--------------------------------------------------------------------|--------------------|-------|------------------------------------------------------|--------------------|
| Apps                                               |                                                                    |                    |       | Q Buscar por nombre o identificador de la app        | Crear app          |
| Filtrar por <ul> <li>Todas las apps (1)</li> </ul> |                                                                    |                    |       | Usadas rec                                           | ientemente 🔻       |
| Archivadas                                         | STREP<br>Identificador de la app: 697968154879488<br>Tipo: negocio |                    |       |                                                      |                    |
|                                                    |                                                                    |                    |       |                                                      |                    |

- Selecciona Configuración y accede a Básica
- Agrega el enlace a la política de privacidad en el apartado URL de la Política de privacidad

| Panel                      |  | Identificador de la app                                                                                  | Clave secreta de la app                                                                               |  |  |
|----------------------------|--|----------------------------------------------------------------------------------------------------|----------------------------------------------------------------------------------------------------|--|--|
| 🛟 Configuración 🔹 🔨        |  | 697968154879488                                                                                          | Mostrar                                                                                               |  |  |
| Básica                     |  | Nombre para mostrar                                                                                      | Espacio de nombres                                                                                    |  |  |
| Avanzada                   |  | STREP                                                                                                    |                                                                                                    |  |  |
| [일] Roles 🗸 🗸              |  | Dominios de la app                                                                                       | Correo electrónico de contacto 0                                                                      |  |  |
| 🗘 Alertas 🗸 🗸              |  |                                                                                                    | alvaroredar@gmail.com                                                                                 |  |  |
|                            |  | URL de la Política de privacidad<br>Política de privacidad del cuadro de diálogo de inicio de sesión e i | URL de Condiciones del servicio<br>Condiciones del servicio del cuadro de diálogo de inicio de sesión |  |  |
| Productos Agregar producto |  |                                                                                                    |                                                                                                    |  |  |

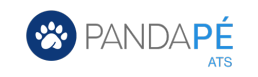

## Recluta más Rápido a los Mejores

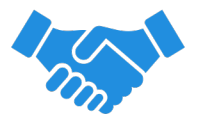

Contacta con tu **Customer Success Manager** para el acompañamiento en la configuración e implementación de tu Página corporativa de Facebook .

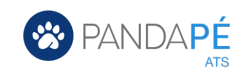